# Как зайти в электронный дневник.

Ожилова

## В поисковике написать Электронная школа Вологда. И нажать кнопку найти.

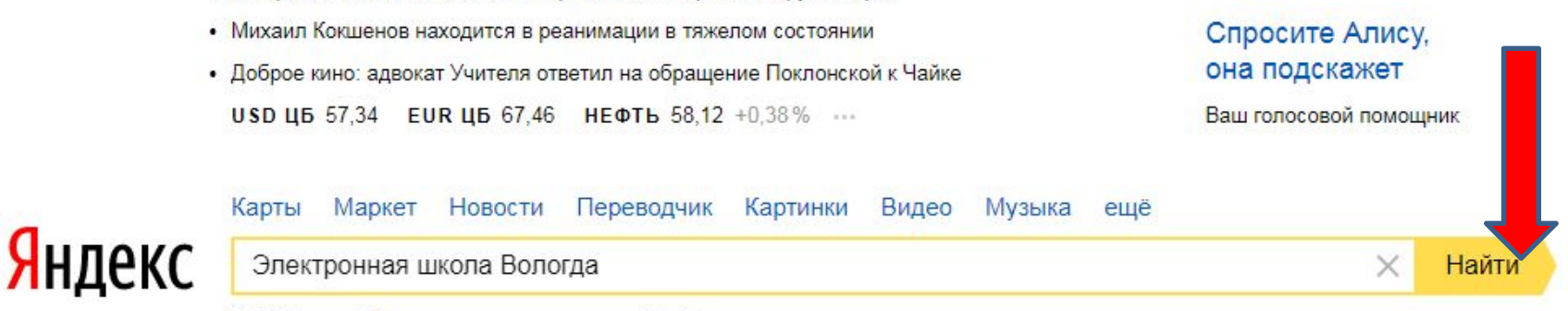

Найдётся всё. Например, петропавловский собор

Си Цзиньпин: Китай не станет жертвовать интересами других стран

новый Renault KOLEOS с турбодизельным двигателем

Погода 🏊 +8 °С

Капта Чепеповца

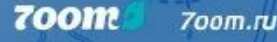

Афица

### Появляется следующее окно, выбираем следующую надпись и нажимаем на нее курсором.

| Я | ндекс | Электронная школа Вологда | × 🌵 💳 | Найти |
|---|-------|---------------------------|-------|-------|
|   |       |                           |       |       |

ПОИСК КАРТИНКИ ВИДЕО КАРТЫ МАРКЕТ НОВОСТИ ПЕРЕВОДЧИК ЕЩЁ

#### school.vip.edu35.ru school.vip.edu35.ru

Страница предлагает авторизоваться или зарегистрироваться на сайте.

#### Объявления

Документы Установка ViPNet Coordinator gu.vip.edu35.ru т

Техническая поддержка пользователей подсистемы «Электронная школа» будет осуществляться по электронной почте: sh35@globus.help и телефону...

#### ssuz.vip.edu35.ru ssuz.vip.edu35.ru v

Страница предлагает авторизоваться или зарегистрироваться на сайте.

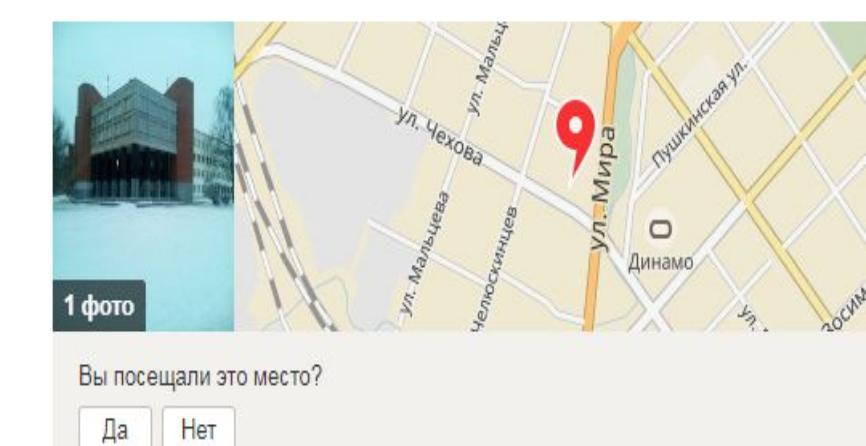

Школа № 8 с углублённым изучением отлепьных предметов

700m

700m.ru

### Появилось следующее окно. Подводим курсор надписи «ВХОД ЧЕРЕЗ ЕСИА» и нажимаем Enter.

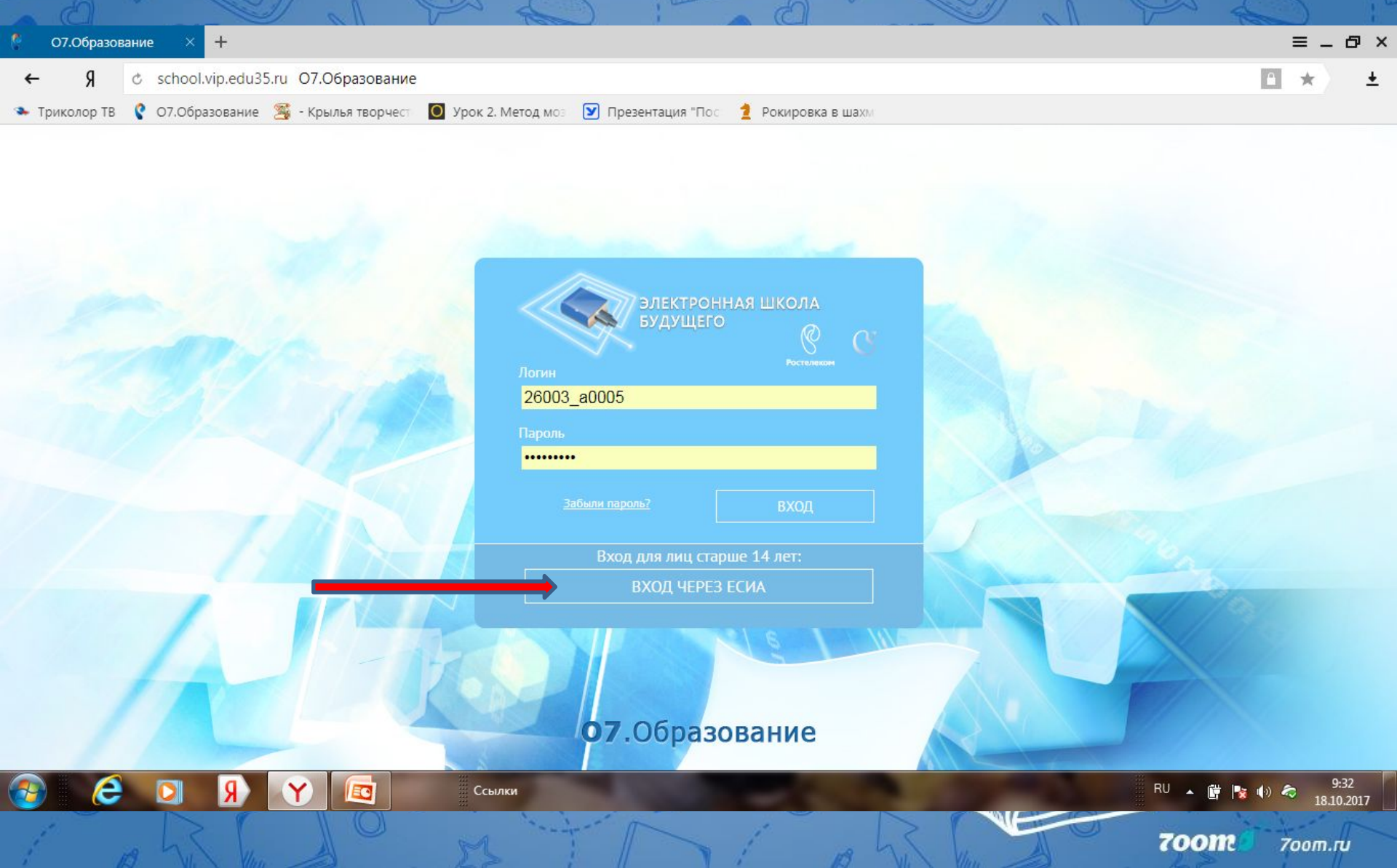

В появившемся окне забиваем свои логин и пароль для госуслуг и нажимаем кнопку войти.

### госуслуги

Доступ к сервисам электронного правительства

ВХОД ГИС "Образование"

| Мобильн<br>+7 92 | ый телефон или почта<br>21 1467226 |  |
|------------------|------------------------------------|--|
|                  |                                    |  |
| Пароль           |                                    |  |
|                  |                                    |  |
|                  |                                    |  |
|                  |                                    |  |
|                  | Войти                              |  |
|                  | Войти                              |  |

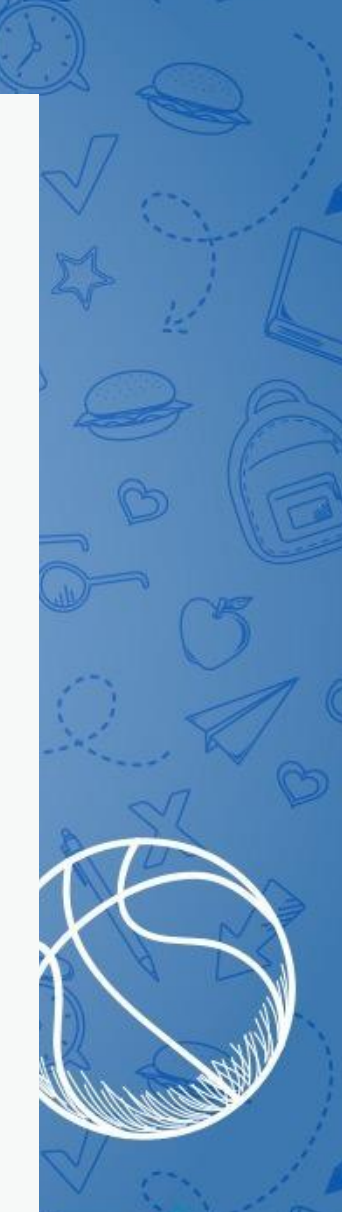

700m.ru

700M

Если с вашими учетными данными было найдено несколько пользователей, нажав на треугольник справа, выбираем роль для входа.

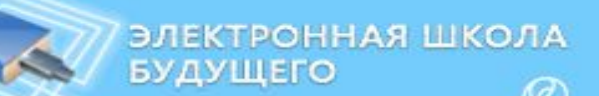

Ростолекон

Было найдено несколько пользователей с вашими учетными данными. Пожалуйста, выберите роль для входа.

Администратор

ВХОД

OTMEHA

700m.ru

После того как необходимая роль выбрана, наводим курсор на кнопку вход. 07.Образование